## PLATAFORMA ACTIVA MANUAL DE INSCRIPCIÓN

EL PRIMER PASO ES IR A **WWW.ACTIVA.ORG**. A CONTINUACIÓN PINCHE EN **ACCESO USUARIOS** 

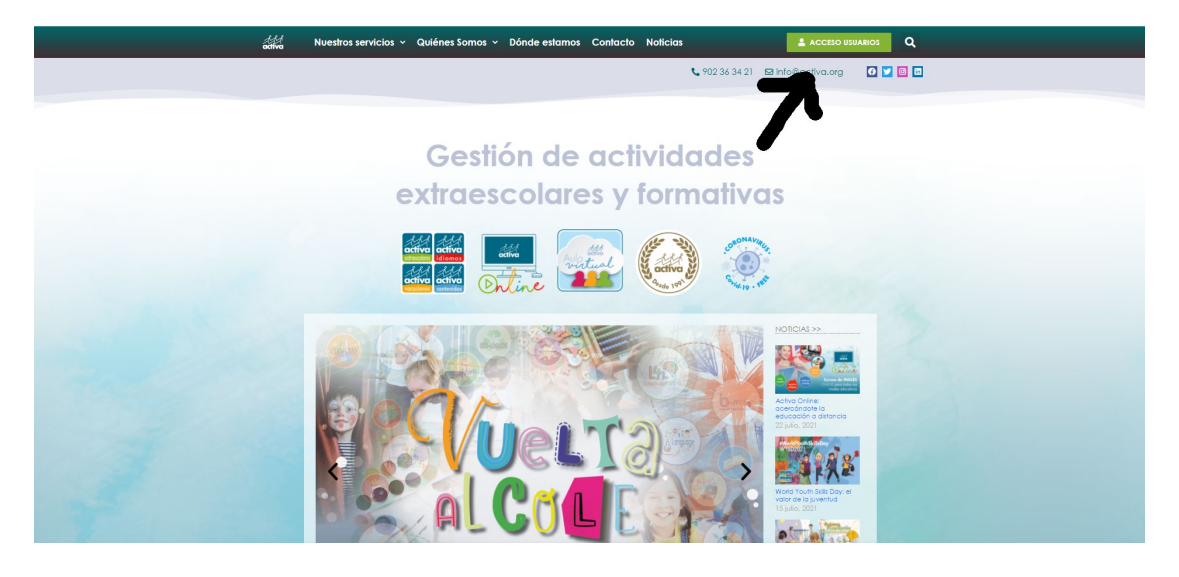

DESPUÉS PINCHE EN FAMILIAS

| adive | Nuestros servicios 🗸                                               | Qulénes Somos 👻 D   | ónde estamos Contacto        | Noticias              | 💄 ACCESO USU.                                                | JARIOS Q |  |
|-------|--------------------------------------------------------------------|---------------------|------------------------------|-----------------------|--------------------------------------------------------------|----------|--|
|       |                                                                    |                     |                              | <b>%</b> 902 36 34 21 | ⊠ info@activa.org                                            | e 🔽 🙆 🖿  |  |
|       | FAMILA:                                                            | AC                  | CESO USU,<br>PROFESORES<br>O |                       | ORDINADORES<br>③                                             |          |  |
|       | cetivo<br>cetivo<br>cetivo<br>cetivo<br>cetivo<br>cetivo<br>cetivo | #Nos                | Gusta B                      | ducar<br>(SSS         | None<br>None<br>None<br>None<br>None<br>None<br>None<br>None |          |  |
|       | Noticias CONTACIO                                                  | Política de calidad |                              | rabaia con posotros   |                                                              |          |  |

## Y PINCHE EN SOLICITUD DE ALTA PARA LAS FAMILIAS

|   | activa                                                                                                    |
|---|----------------------------------------------------------------------------------------------------|
|   | Acceso familias                                                                                                  |
|   | <ul> <li>Correo electrónico</li> <li>Contraseña</li> </ul>                                                       |
|   | Entrar 😔                                                                                                    |
| 2 | ske okrédato su confraseňa<br>Solicitud de atra pora familias<br>www.activa.org   Info@activa.org   902 36 34 21 |
|   | 916                                                                                                    |
|   |                                                                                                    |
|   |                                                                                                    |

HAY QUE RELLENAR TODOS LOS CAMPOS (LOS QUE TIENEN ASTERISCO SON OBLIGATORIOS), Y FINALMENTE PINCHAR EN **AÑADIR DATOS ALUMNO** 

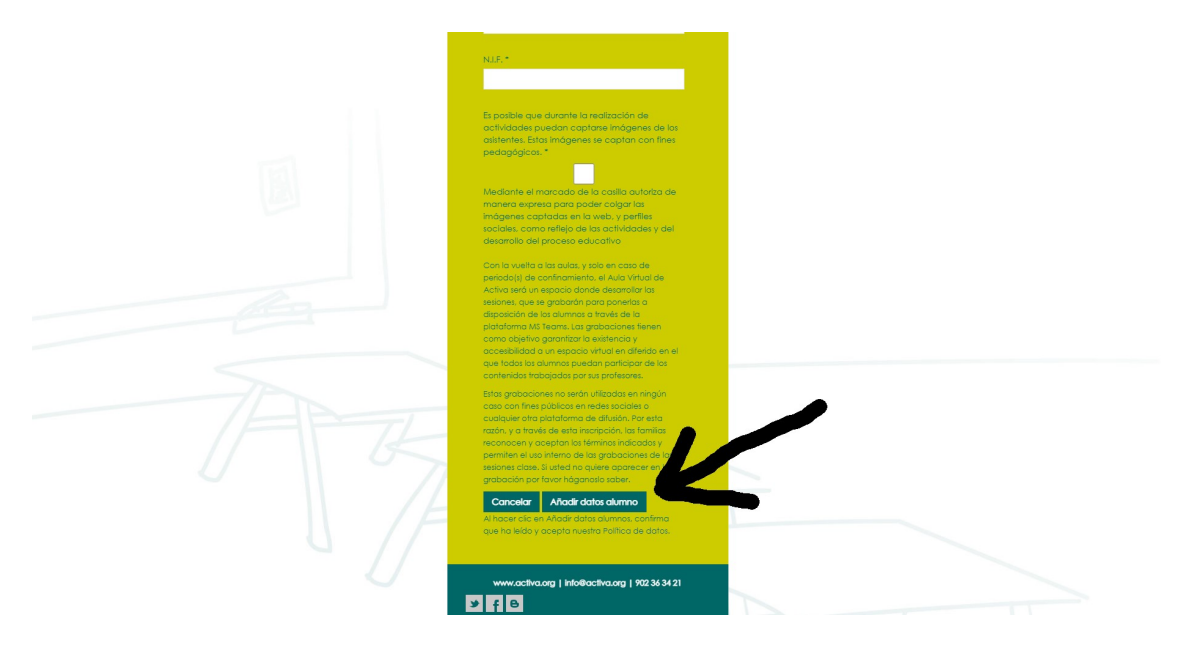

AHORA TIENE QUE RELLENAR LOS CAMPOS REFERENTES AL ALUMNO/A (LOS QUE TIENEN ASTERISCO SON OBLIGATORIOS). SI ES MÁS DE UNO PINCHAR EN **AÑADIR OTRO ALUMNO** Y VOLVER A HACER LO MISMO. UNA VEZ QUE HA CUMPLIMENTADO LA INFORMACIÓN DE TODOS LOS ALUMNOS/AS, HAY QUE PINCHAR EN **SOLICITAR** 

|     | familias Datos del Alumno Centro educativo * Seleccione Nombre * Nombre * Segundo Apelido *                       |  |
|-----|----------------------------------------------------------------------------------------------------|--|
| A B | Fecha de nacimiento*<br>0/01/0001<br>Sere *<br>Seleccione<br>Anadr ator atorno<br>Cancelor Solicitar<br>Solicitar |  |

EN ESE MOMENTO NOS LLEGA LA SOLICITUD, LA CUAL DEBEMOS VALIDAR. LA VALIDACIÓN PUEDE TARDAR UN MÁXIMO DE 24 HORAS (EXCEPTO LOS FINES DE SEMANA QUE ES MÁS LARGA). UNA VEZ LO HEMOS HECHO, AUTOMÁTICAMENTE SE LES ENVÍA UN CORREO ELECTRÓNICO A LA DIRECCIÓN INDICADA EN EL PROCESO DE INSCRIPCIÓN, Y ES JUSTO EN ESE MOMENTO CUANDO YA PUEDEN ENTRAR EN LA PLATAFORMA CON SU NOMBRE DE USUARIO (CORREO ELECTRÓNICO) Y CONTRASEÑA, PINCHANDO DE NUEVO EN **FAMILIAS.** 

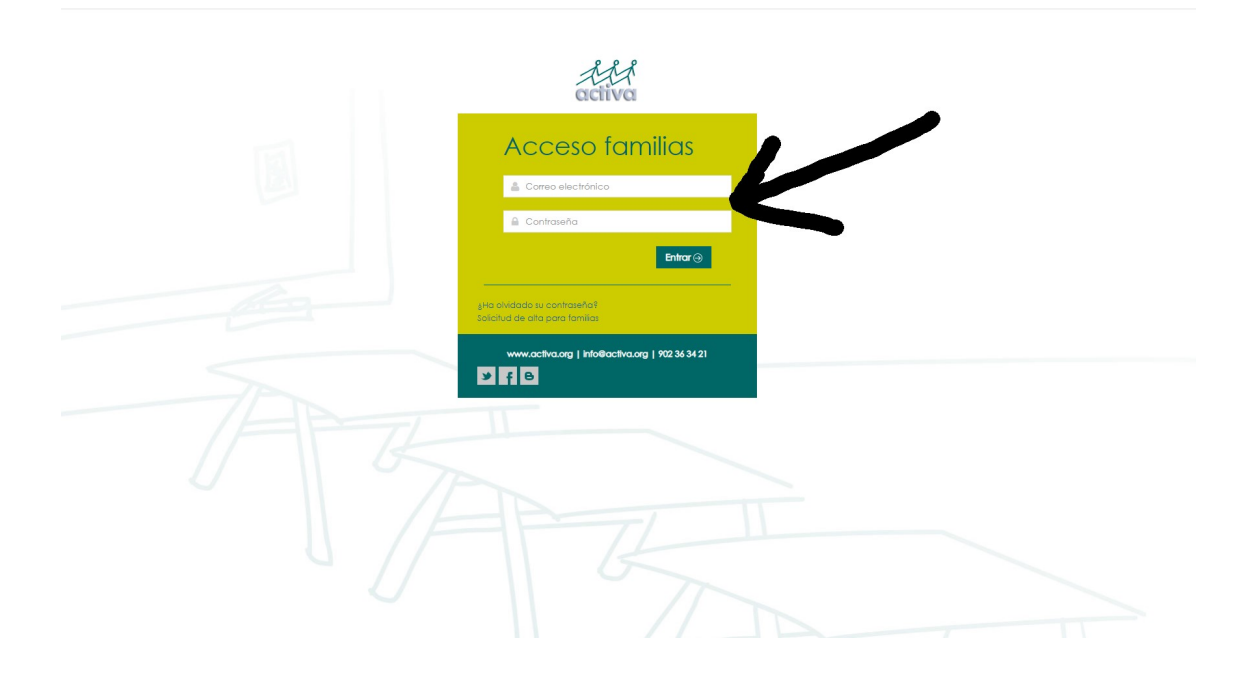

UNA VEZ SE ACCEDE A LA PLATAFORMA, TIENE QUE INSCRIBIR A SU HIJO/A A LA ACTIVIDAD O ACTIVIDADES QUE DESEE. A LA IZQUIERDA DE LA PANTALLA APARECE LOS NOMBRES Y APELLIDOS DE SUS HIJOS/AS. TIENE QUE PINCHAR CADA VEZ EN EL NOMBRE DE CADA UNO Y APARECE UN DESPLEGABLE. AHÍ DEBE PINCHAR EN **NUEVA INSCRIPCIÓN** 

|                                                                                                    |                                                      | ESPAÑOL   CATALÀ   C | ALEGO             | KERA   ENGLIS | CERRAR               | R SESIÓN |
|----------------------------------------------------------------------------------------------------|------------------------------------------------------|----------------------|-------------------|---------------|----------------------|----------|
| activa                                                                                                    | APT                                                  | activa               | activa<br>idiomas | activa        | activa<br>contenidos | V EXMAND |
| <ul> <li>Datos Personales</li> <li>Añadir nuevo Alumno</li> </ul>                                                                                                    | Acceso familias<br>Bienvenido a la plataforma ACTIVA |                      |                   |               |                      |          |
| Conservation (Conservation)     Conservation     Conservation     Conservation     Conservation     Conservation     Conservation     Toblion de conuncion     Neverol Inscripción | $\boldsymbol{\mathcal{C}}$                           |                      |                   |               |                      |          |
|                                                                                                    |                                                      |                      |                   |               |                      |          |

A CONTINUACIÓN APARECE LA OFERTA DE ACTIVIDADES A LAS QUE PUEDE INSCRIBIRSE SU HIJO/A EN FUNCIÓN DEL COLEGIO Y DE SU CURSO. AQUÍ TIENE QUE ELEGIR A LA/S QUE DESEA APUNTARLE Y PINCHAR EN **INSCRIBIR**.

| R                         |              |                                 |                  |                  |                  |                  |         |        |          |                                            |                                           | ESPAÑOL   CATALÀ   GALEGO   EU                           | ISKERA   ENGI | USH   CERRA          | AR SESI |
|---------------------------|--------------|---------------------------------|------------------|------------------|------------------|------------------|---------|--------|----------|--------------------------------------------|-------------------------------------------|----------------------------------------------------------|---------------|----------------------|---------|
|                           |              | 70                              |                  | - /              | 1                |                  |         |        |          |                                            |                                           | activa<br>attessions<br>idiomos                          | activa        | activa<br>contenidos | ļ       |
|                           | Oferta       | Formativa                       |                  |                  |                  |                  |         |        |          |                                            |                                           |                                                          |               |                      |         |
| ersonales<br>nuevo Alumno | Ver circular |                                 |                  |                  |                  |                  |         |        |          |                                            |                                           |                                                          |               |                      |         |
| 1.1.1.                    |              | Descripción                     | Lunes            | Martes           | Miércoles        | Jueves           | Viernes | Sábado | Domingo  | Cuota                                      | Observaciones                             |                                                          |               |                      |         |
|                           | Inscribir    | TRINITY PRIMARIA L-X<br>TARDE   | 16:00-<br>17:00; |                  | 16:00-<br>17:00; |                  |         |        |          | CUOTA AMPA(30,00);CUOTA NO<br>AMPA(33,00); | EN EL MES DE OCTUB<br>DE MATRÍCULA DE 25  | E SE PASARÁ UN RECIBO EN CONCEPTO<br>EUROS/ALUMNO Y AÑO  |               |                      |         |
| Λ                         | Inscribir    | TRINITY PRIMARIA M-J<br>TARDE   |                  | 16:00-<br>17:00; |                  | 16:00-<br>17:00; |         |        |          | CUOTA AMPA(30.00);CUOTA NO<br>AMPA(33.00); | EN EL MES DE OCTUBI<br>DE MATRÍCULA DE 25 | E SE PASARÁ UN RECIBO EN CONCEPTO<br>EUROS/ALUMNO Y AÑO  |               |                      |         |
| //                        | Inscribir    | CAMBRIDGE 1º-2º<br>PRIMARIA L-X | 16:00-<br>17:00; |                  | 16:00-<br>17:00: |                  |         |        |          | CUOTA AMPA(30,00);CUOTA NO<br>AMPA(33,00); | EN EL MES DE OCTUBI<br>DE MATRÍCULA DE 25 | E SE PASARÁ UN RECIBO EN CONCEPTO<br>EUROS/ALUMINO Y AÑO |               |                      |         |
|                           | Inscribir    | CAMBRIDGE 1º-2º<br>PRIMARIA M-J |                  | 16:00-           |                  | 16:00-           |         |        |          | CUOTA AMPA(30,00);CUOTA NO<br>AMPA(33,00); | EN EL MES DE OCTUB<br>DE MATRÍCULA DE 25  | E SE PASARÁ UN RECIBO EN CONCEPTO<br>EUROS/ALUMNO Y AÑO  |               |                      |         |
|                           | Inscrip      | ciones                          |                  |                  |                  |                  |         |        |          |                                            |                                           |                                                          |               |                      |         |
|                           | inscript     | JUNES                           |                  |                  |                  |                  |         |        |          |                                            |                                           |                                                          |               |                      |         |
|                           | Descripcion  | Lunes                           | Man              | 160              | MIEICOIES        |                  | JUAVAS  |        | vierries | sabado Doming                              | 30 C001d                                  | Observaciones                                            |               |                      |         |

ES POSIBLE QUE LE PIDA PRIMERO INTRODUCIR LOS DATOS BANCARIOS SI NO LOS TENEMOS YA, ANTES DE COMPLETAR LA INSCRIPCIÓN.

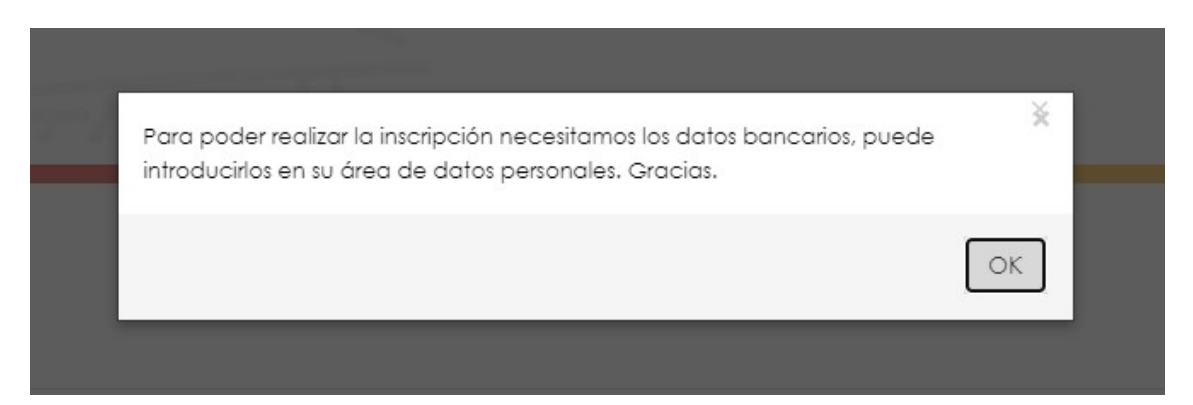

PINCHANDO EN **DATOS PERSONALES** LE PERMITE VER LOS DATOS DE LA FAMILIA Y ASÍ PODER CUMPLIMENTAR LOS DATOS BANCARIOS.

|                |              |                                 |                  |                  |                  |                  |         |        |         |                                     |           |                                                   | ESPAÑOL   CATALÀ                          | GALEGO   EU:      | SKERA   ENGL | SH CERRA             | R SES |
|----------------|--------------|---------------------------------|------------------|------------------|------------------|------------------|---------|--------|---------|-------------------------------------|-----------|---------------------------------------------------|-------------------------------------------|-------------------|--------------|----------------------|-------|
| R<br>11        |              | 70                              |                  | - /              | 1                |                  |         |        |         |                                     |           |                                                   | activa                                    | activa<br>idiomas | activa       | activa<br>contenidos |       |
|                | Oferta       | Formativa                       |                  |                  |                  |                  |         |        |         |                                     |           |                                                   |                                           |                   |              |                      |       |
| nuevo Alumno   | Ver circular |                                 |                  |                  |                  |                  |         |        |         |                                     |           |                                                   |                                           |                   |              |                      |       |
| No. of Sectors |              | Descripción                     | Lunes            | Martes           | Miércoles        | Jueves           | Viernes | Sábado | Domingo | Cuota                               |           | Observaciones                                     |                                           |                   |              |                      |       |
|                | Inscribir    | TRINITY PRIMARIA L-X<br>TARDE   | 16:00-<br>17:00; |                  | 16:00-<br>17:00: |                  |         |        |         | CUOTA AMPA(30.00);C<br>AMPA(33.00); | OU A TOUC | EN EL MES DE OCTUBRE SI<br>DE MATRÍCULA DE 25 EUR | E PASARÁ UN RECIBO EN<br>ROS/ALUMNO Y AÑO | CONCEPTO          |              |                      |       |
|                | Inscribir    | TRINITY PRIMARIA M-J<br>TARDE   |                  | 16:00-<br>17:00; |                  | 16:00-<br>17:00: |         |        |         | CUOTA AMPA(30.00):0<br>AMPA(33.00): | CUOTA NO  | EN EL MES DE OCTUBRE SI<br>DE MATRÍCULA DE 25 EUR | E PASARÁ UN RECIBO EN<br>ROS/ALUMNO Y AÑO | CONCEPTO          |              |                      |       |
|                | Inscribir    | CAMBRIDGE 1°-2°<br>PRIMARIA L-X | 16:00-<br>17:00: |                  | 16:00-<br>17:00: |                  |         |        |         | CUOTA AMPA(30.00):0<br>AMPA(33.00): | CUOTA NO  | EN EL MES DE OCTUBRE SI<br>DE MATRÍCULA DE 25 EUR | E PASARÁ UN RECIBO EN<br>ROS/ALUMNO Y AÑO | CONCEPTO          |              |                      |       |
|                | Inscribir    | CAMBRIDGE 1º-2º<br>PRIMARIA M-J |                  | 16:00-<br>17:00: |                  | 16:00-<br>17:00: |         |        |         | CUOTA AMPA(30.00):0<br>AMPA(33.00); | OU A TOUS | EN EL MES DE OCTUBRE SI<br>DE MATRÍCULA DE 25 EUR | E PASARÁ UN RECIBO EN<br>ROS/ALUMNO Y AÑO | CONCEPTO          |              |                      |       |
|                | Inscripe     | ciones                          |                  |                  |                  |                  |         |        |         |                                     |           |                                                   |                                           |                   |              |                      |       |
|                | Descripción  | Lunes                           | Mart             | es               | Miércoles        |                  | Jueves  | 1      | /iemes  | Sábado                              | Doming    | o Cuota                                           | Observaciones                             |                   |              |                      |       |
|                | No se han ob | otenido resultados              |                  |                  |                  |                  |         |        |         |                                     |           |                                                   |                                           |                   |              |                      |       |
|                |              |                                 |                  |                  |                  |                  |         |        |         |                                     |           |                                                   |                                           |                   |              |                      |       |
|                |              |                                 |                  |                  |                  |                  |         |        |         |                                     |           |                                                   |                                           |                   |              |                      |       |
|                |              |                                 |                  |                  |                  |                  |         |        |         |                                     |           |                                                   |                                           |                   |              |                      |       |
|                |              |                                 |                  |                  |                  |                  |         |        |         |                                     |           |                                                   |                                           |                   |              |                      |       |
|                |              |                                 |                  |                  |                  |                  |         |        |         |                                     |           |                                                   |                                           |                   |              |                      |       |

## UNA VEZ HECHO HAY QUE PINCHAR EN GUARDAR

|        |                                              | ESPAÑOL   CATALÀ   GALEGO     | JUSKERA   ENGUSH | CERRAR               | SESIÓN    |
|--------|----------------------------------------------|-------------------------------|------------------|----------------------|-----------|
| aciiva |                                              | activa<br>extensioners idiome | a activa         | activa<br>contenidos | N'EDEMAND |
|        | Enlídad Oficina DC Cuenta                    |                               |                  |                      |           |
|        | Nombre *                                     |                               |                  |                      |           |
|        | 8 ···                                        |                               |                  |                      |           |
|        | Primer Apellido *                            |                               |                  |                      |           |
|        | H 4                                          |                               |                  |                      |           |
|        | Segundo Apelido                              |                               |                  |                      |           |
|        | 1.4                                          |                               |                  |                      |           |
|        | Medante el cadas e una del proceso educativo |                               |                  |                      |           |
|        |                                              |                               |                  |                      |           |
|        |                                              |                               |                  |                      |           |
|        |                                              |                               |                  |                      |           |
|        |                                              |                               |                  |                      |           |
|        |                                              |                               |                  |                      |           |
|        |                                              |                               |                  |                      |           |
|        |                                              |                               |                  |                      |           |
|        |                                              |                               |                  |                      |           |
|        |                                              |                               |                  |                      |           |

LA OPCIÓN/ES ELEGIDAS PASAN DE LA ZONA DE **OFERTA FORMATIVA** A LA DE **INSCRIPCIONES** MÁS ABAJO Y YA ESTARÍA HECHA LA INSCRIPCIÓN. HAY QUE REPETIR EL PROCESO PARA CADA ALUMNO/A.

ESTA INSCRIPCIÓN ESTÁ SUJETA A QUE FINALMENTE SE PUEDA ABRIR EL GRUPO/S ELEGIDOS, EN CUYO CASO, Y UNA VEZ ACTIVADOS LOS GRUPOS, LES PERMITIRÁ ACCEDER AL RESTO DE OPCIONES DE LA PLATAFORMA QUE AHORA ESTÁN EN GRIS Y QUE NO SE PUEDEN VER. EN EL CASO DE QUE EL GRUPO/S ELEGIDOS FINALMENTE NO SE ABRAN, SE LES AVISARÍA TELEFÓNICAMENTE.

PARA CUALQUIER DUDA O CONSULTA NOS PUEDEN LLAMAR AL **91 401 68 89**, EN HORARIO DE LUNES A JUEVES DE 9:00 A 14:30 Y DE 15:30 A 18:00, Y LOS VIERNES DE 8:00 A 15:00, O ESCRIBIR AL CORREO ELECTRÓNICO: **madrid@activa.org** 

GRACIAS